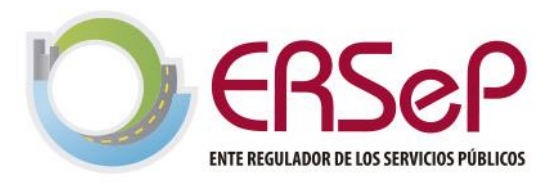

Córdoba, 04 de enero de 2024.-

<u>Asunto:</u> Procedimiento para emisión de tasa y pago de FODEP

## Sr/a. Presidente de la Cooperativa Eléctrica <u>S./D.</u>

De nuestra mayor consideración:

Por medio de la presente nos dirigimos a Ud. en relación al tema del asunto, a los fines de informarle que, atento a lo estipulado por el art. 27 de la Ley 10679, modificado por la Ley Nº 10928, en lo atinente al procedimiento para **emisión de tasa mensual y pago del aporte al Fondo para el Desarrollo Energético Provincial (FODEP)**, la Dirección General de Rentas de la Provincia de Córdoba instrumentó el mecanismo que se detalla en el **instructivo acompañado**, aplicable por las Cooperativas Eléctricas en virtud de su carácter de Agentes de Percepción dicho tributo.

Así también, le hacemos que, acorde a lo estipulado por la Resolución Normativa № 58 de la ya citada Dirección, el aporte al Fondo en cuestión que esa Prestataria perciba en cada período mensual a los Usuarios alcanzados, **deberá ser depositado hasta el día quince (15) del mes siguiente o día hábil posterior**, a través del formulario generado mediante el mecanismo aludido en el párrafo precedente.

Finalmente, debe destacarse que, conforme a lo prescripto por el aludido art. 27 de la Ley 10679 y su modificatoria, el incumplimiento de la obligación prevista en dicha normativa generará la aplicación de los recargos, accesorios y demás sanciones que el Código Tributario Provincial -Ley № 6006 TO 2023 y su modificatoria-, prevé para los tributos.

Sin otro particular y quedando a disposición para lo que estime pertinente, le saludamos atte.

Ing. Cristian A. Miott erente de Energía Eléctri

## FODEP

## Instructivo para emisión de tasas – Gestión de Cooperativas

- Image: Consulta de Estado
- 1. Ingresar al portal de tasas retributivas en: https://trs.cba.gov.ar

2. Elegir la opción del "Buscador de Tasas"

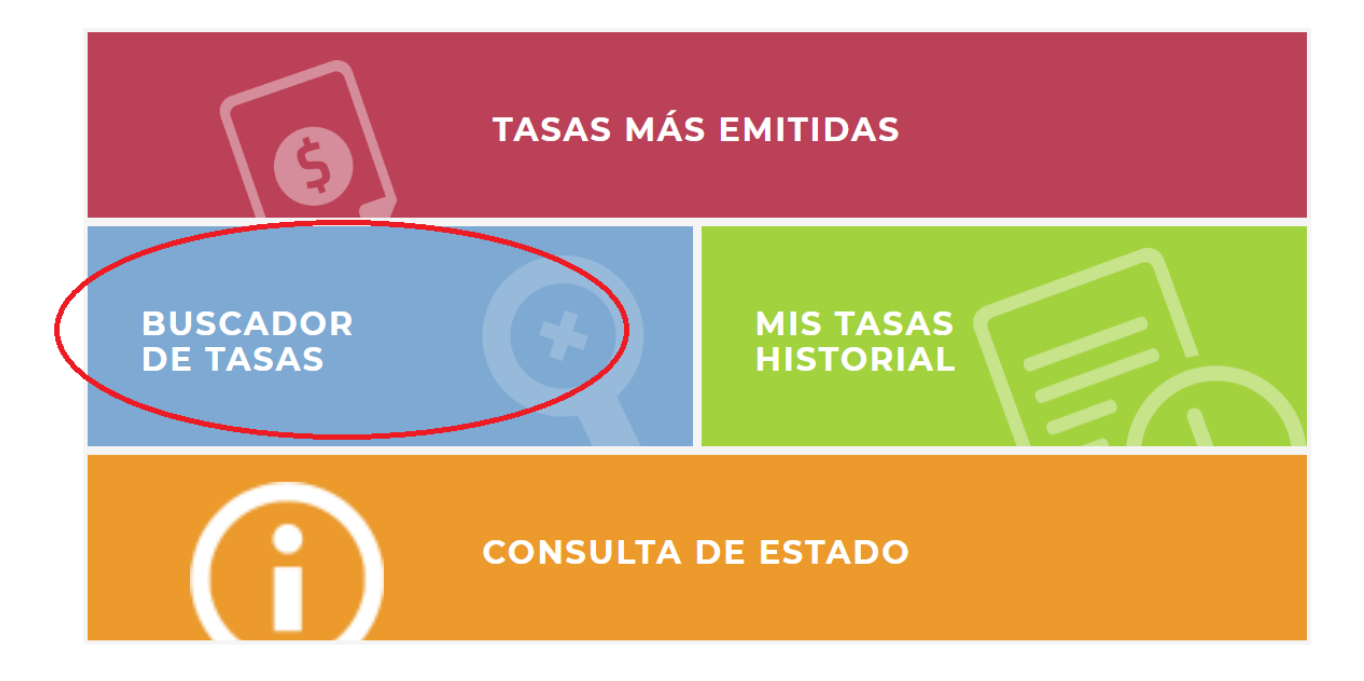

3. Vaya hacia la parte inferior de la pantalla (con scroll si es necesario) hasta que en el sector izquierdo vea el botón de "Organismos Emisores de Tasas". Haga click allí.

| Entes                                                                                            |                | Terminal de Omnibus Córdob                                                                       |
|--------------------------------------------------------------------------------------------------|----------------|--------------------------------------------------------------------------------------------------|
| Secretaría de Ambiente Secretaría de Minería Registro de Generadores de Vapor de la Provincia de | 33<br>32<br>29 | Infracción Ley 24240, Defensa del Consumidor<br>Defensa del Consumidor                           |
| Córdoba<br>Dirección de Jurisdicción De<br>Farmacias                                             | 20             | Infracción Ley 9693 DR 1016/2010 - SIFCoS<br>Secretaría de Comercio                              |
| Artículos Otros Artículo 93                                                                      | 80             | Multa Ley 8015<br>Multas Ley 8015                                                                |
| Artículo 82 Artículo 89 Artículo 102                                                             | 33<br>26<br>17 | Infracción Ley Minería<br>Secretaría de Minería                                                  |
| Artículo 79 Incisos                                                                              | 14             | Decreto 536/97 - Penalidades y Multas - Art. 40 - 1ra. Categoría<br>Registro de Generadores de V |
| Otros Inciso 1 Inciso 3                                                                          | 80<br>67<br>53 | Infracción Ley Nº 18284 Código Alimentario Argentino<br>Dirección General de Control             |
| Inciso 2<br>Inciso 4                                                                             | 46<br>25<br>15 | Infracción Ley Nº 5542 de Marcas y Señales<br>Secretaría de Ganadería                            |
| ORGANISMOS EMISORE<br>TASAS                                                                      | S DE           |                                                                                                  |

4. Aparecerán todos los organismos emisores. En el listado, busque bajo "Ministerio de Servicios Públicos" al ente "EPEC – Empresa Provincial de Energía de Córdoba". Seleccione al ente EPEC.

| I | 9  | Iniciar Sesión                                  | tasa retreutiva<br>DE SERVICIOS |
|---|----|-------------------------------------------------|---------------------------------|
|   |    | Ainisterio de Seguridad                         |                                 |
|   |    | Policia de la Provincia de Córdoba              |                                 |
|   |    | División de Documentación                       |                                 |
|   |    | Ainisterio de Servicios Públicos                |                                 |
| < |    | Secretaría de Recursos Hidricos                 |                                 |
|   | 4  | EPEC - Empresa Provincial de Energía de Córdoba |                                 |
| м |    | Ainisterio de Trabajo                           |                                 |
|   |    | Ministerio de Trabajo                           |                                 |
|   |    | Multas Ley 8015                                 |                                 |
|   | Fi | iscalía de Estado                               |                                 |

5. Ingrese el CUIT (obligatorio) del titular de la tasa a emitir, luego haga click en Obtener.

| < VOLVER |
|----------|
|----------|

| Buscar titular   Cargar manu | almente                                |            |                          |    |
|------------------------------|----------------------------------------|------------|--------------------------|----|
| Сит                          | Ingrese su CUIT                        | Obtener    |                          |    |
| *Titular                     | Ingrese el titular de la Tasa a emitir |            |                          |    |
| *Domicilio                   | Ingrese el domicilio                   | *Provincia | Seleccione una provincia | ~  |
|                              |                                        |            |                          |    |
| *Concepto                    | Seleccione una opción                  |            |                          | ~  |
| Observaciones                |                                        |            |                          |    |
|                              |                                        |            |                          | 11 |
|                              |                                        |            |                          |    |

6. Seleccione la tasa que desea pagar (periodo y año). Verifique seleccionar el mes y el año correcto, ya que están habilitadas para pago todas las tasas desde 2020 hasta la fecha.

| Buscar titular   Cargar manualmente |                                                                                                    |            |           |  |
|-------------------------------------|----------------------------------------------------------------------------------------------------|------------|-----------|--|
| *Titular                            | ELECTRICIDAD, SERVICIOS PUBLICOS, VIVIENDA OBRAS Y CREDITO MARULL COOPERATIVA LTDA                                                                                                    |            |           |  |
| *Domicilio                          | BELGRANO 541 MARULL                                                                                                    | *Provincia | CORDOBA 🗸 |  |
|                                     |                                                                                                    |            |           |  |
| *Concepto                           | Seleccione una opción 🗸                                                                                                    |            |           |  |
| Observaciones                       | Seleccione una opción<br>Percepción Fondo para el Desarrollo Energético Provincial - FODEP - Enero 2020<br>Percepción Fondo para el Desarrollo Energético Provincial - FODEP - Enero 2021<br>Percepción Fondo para el Desarrollo Energético Provincial - FODEP - Enero 2022<br>Percepción Fondo para el Desarrollo Energético Provincial - FODEP - Enero 2023<br>Percepción Fondo para el Desarrollo Energético Provincial - FODEP - Enero 2020<br>Percepción Fondo para el Desarrollo Energético Provincial - FODEP - Febrero 2020<br>Percepción Fondo para el Desarrollo Energético Provincial - FODEP - Febrero 2020<br>Percepción Fondo para el Desarrollo Energético Provincial - FODEP - Febrero 2022<br>Percepción Fondo para el Desarrollo Energético Provincial - FODEP - Febrero 2023<br>Percepción Fondo para el Desarrollo Energético Provincial - FODEP - Marzo 2020<br>Percepción Fondo para el Desarrollo Energético Provincial - FODEP - Marzo 2020<br>Percepción Fondo para el Desarrollo Energético Provincial - FODEP - Marzo 2021<br>Percepción Fondo para el Desarrollo Energético Provincial - FODEP - Marzo 2022<br>Percepción Fondo para el Desarrollo Energético Provincial - FODEP - Marzo 2022<br>Percepción Fondo para el Desarrollo Energético Provincial - FODEP - Marzo 2022<br>Percepción Fondo para el Desarrollo Energético Provincial - FODEP - Marzo 2023<br>Percepción Fondo para el Desarrollo Energético Provincial - FODEP - Marzo 2023<br>Percepción Fondo para el Desarrollo Energético Provincial - FODEP - Abril 2020<br>Percepción Fondo para el Desarrollo Energético Provincial - FODEP - Abril 2020<br>Percepción Fondo para el Desarrollo Energético Provincial - FODEP - Abril 2021<br>Percepción Fondo para el Desarrollo Energético Provincial - FODEP - Abril 2022<br>Percepción Fondo para el Desarrollo Energético Provincial - FODEP - Abril 2023<br>Percepción Fondo para el Desarrollo Energético Provincial - FODEP - Abril 2023<br>Percepción Fondo para el Desarrollo Energético Provincial - FODEP - Abril 2023<br>Percepción Fondo para el Desarrollo Energético Provincial - FODEP - Abril 2023<br>Percepción Fond |            |           |  |
| *Email                              |                                                                                                    |            |           |  |
| *Cantidad                           |                                                                                                    |            |           |  |

7. A continuación, ingrese su correo electrónico, y el importe que debe abonar. Luego, haga click en el botón de "Generar".

| *Titular      | ELECTRICIDAD, SERVICIOS PUBLICOS, VIVIENDA OBRAS Y CREDITO MARULL COOPERATIVA LTDA |                                |                                                       |
|---------------|------------------------------------------------------------------------------------|--------------------------------|-------------------------------------------------------|
| *Domicilio    | BELGRANO 541 MARULL                                                                | *Provincia                     | CORDOBA 🗸                                             |
|               |                                                                                    |                                |                                                       |
| *Concepto     | Percepción Fondo para el Desarrollo Energ                                          | ético Provincial - FODEP - No  | viembre 2023 🗸 🗸                                      |
| Observaciones | Percepción Fondo para el Desarrollo Energé                                         | itico Provincial - FODEP - Nov | viembre 2023                                          |
| *Email        | info@marullcoop.com.ar                                                             | >                              |                                                       |
| *Cantidad     | O                                                                                  |                                | *Importe 485321,45<br><u>Iasa Máxima:</u><br>99999999 |

8. Descargue el cedulón de pago y luego procesa a seleccionar un medio de pago online si es que tenía pensado abonar de esa manera. Caso contrario diríjase con el cedulón a una entidad recaudadora por ventanilla (ej: Bancor, Rapipago, Pagofácil, etc)

| 😢 Iniciar Sesión                                          |                                                                                                    |
|-----------------------------------------------------------|----------------------------------------------------------------------------------------------------|
| < VOLVER                                                  |                                                                                                    |
|                                                           | CEDULÓN                                                                                                    |
| Antes de seleccionar el medio de pago descargá tu cedulón | n. Lescargar                                                                                                    |
| Medios de pago                                            |                                                                                                    |
| Plataformas de Pago                                       |                                                                                                    |
| Mercado Pago                                              | (Solution of the second of the second of the |
| Bancón                                                    | ٢                                                                                                    |
| Pagar                                                     | ۲                                                                                                    |
|                                                           |                                                                                                    |